# **SMITSUBA**

## **TSM Vendor Portal Help**

## How To Register For A New Username/Password

1. You can go to register page through [Log in] on the top right of page or on Prepare Shipment

| TSM VENDOR PORTAL                                                                                               |  |
|----------------------------------------------------------------------------------------------------|--|
| Home About Prepare Shipment                                                                                     |  |
| LOG IN<br>Please enter your username and password. <u>Register</u> if you <mark>2</mark> ion't have an account. |  |
| Account Information                                                                                             |  |
| Username:                                                                                                    |  |

- 2. When go to Log in page click on Register
- 3. On Register page you will see box like below

| User Name:        |  |  |
|-------------------|--|--|
| E-mail:           |  |  |
| Secret Code:      |  |  |
| Password:         |  |  |
| Confirm Password: |  |  |

#### Details:

| 1) Username         | You will create with yourself but it will not same other |
|---------------------|----------------------------------------------------------|
|                     | username on system.                                      |
| 2) E-mail           | This is Email that you sent to TSM for use to register.  |
| 3) Secret           | Code that TSM sent to you (5 characters)                 |
| 4) Password         | Rules of password are:                                   |
|                     | - Password must minimum length 6 characters.             |
|                     | - Password must contain with Non-Alphanumeric at least   |
|                     | one character                                            |
| 5) Confirm Password | Enter Same Password                                      |
|                     |                                                          |

4. Click **Create User** button if Register Complete Web will redirect to Prepare Shipment page

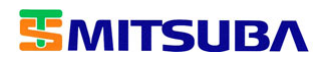

## How To Login

1. You can go to Login page through [Log in] on the top right of page or on Prepare Shipment

| TSM VENDOR PORTAL                                                               |  |
|---------------------------------------------------------------------------------|--|
| Home About Prepare Shipment                                                     |  |
| LOG IN                                                                          |  |
| Please enter your username and password. Register if you don't have an account. |  |
| Account Information                                                             |  |
| Username:                                                                       |  |

2. When go to Log in Page you will see box like below

| Account Informatio | n  | <br> |  |
|--------------------|----|------|--|
| Username:          |    | <br> |  |
| Password:          |    |      |  |
| Keep me logged     | in |      |  |
| Forgot Password    |    |      |  |
|                    |    |      |  |

#### Details:

| 1) Username          | This is username that you register                         |
|----------------------|------------------------------------------------------------|
| 2) Password          | This is password that you create for this username         |
| 3) Keep me logged in | Tick on this check box if you want program to remember     |
|                      | that you log in.                                           |
|                      | Remarks: This function will remember your login status for |
|                      | one day that mean on the next day you will login again.    |
| 4) Forgot Password   | If you didn't remember your password you can click on this |
|                      | link system will sent your password to your email that you |
|                      | use to register.                                           |
|                      |                                                            |

Log In

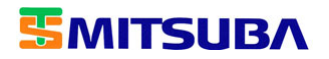

## How To Prepare Your Shipping Document

1. When you login successful go to Prepare Shipment page you will see table like below

|            |                |              | 1                                     |                             |                                |                     |              |
|------------|----------------|--------------|---------------------------------------|-----------------------------|--------------------------------|---------------------|--------------|
| PO No      | -              |              | Filter                                | Reset                       |                                |                     |              |
| PO N       | <u>o.</u> Line | Release Item | <u>Order Date</u>                     | <u>Due Date</u>             | Qty Ordered                    | Qty O/S             | Shipping Qty |
|            |                |              | 29-Mar-2013                           | 30-Apr-2013                 | 3,000.0000                     | 3,000.0000          | 3000.0000    |
| Details:   |                |              |                                       |                             |                                |                     |              |
| 1) Filter  |                | Y            | ou can filter yo                      | ou data by I                | PO No, Item, (                 | Order Date, 🛛       | Due Date     |
| 2) Qty Or  | dered          | 0            | rdered Quanti                         | ty.                         |                                |                     |              |
| 3) Qty O/  | ′S             | O<br>se      | utstanding Qu<br>ent to TSM vet       | antity is th                | e remain qua                   | ntity that you      | u not        |
|            |                | O<br>re      | ,<br>utstanding wil<br>ceive to ERP S | l change af<br>System for a | ter TSM recei<br>a few minutes | ved your iter<br>5. | n and        |
| 4) Shippiı | ng Qty         | Q            | uantity that yo<br>eater than Qt      | ou want to<br>y O/S         | delivery to TS                 | M. It must n        | ot           |
| 5) Invoice | e Numb         | oer Yo<br>O  | our invoice nu<br>n that delivery     | mber same                   | invoice numl                   | per you sent        | to TSM       |
| REMARK     | S:             | D<br>fo      | ata on website<br>or a few minute     | e will updat<br>es.         | e after in TSN                 | 1 ERP System        | update       |

- 2. Select check box at the line you want to delivery or if you want to select all you can check box on top.
- 3. If you want to change Shipping Qty you will enter new qty on Shipping Qty.
- 4. Enter Invoice Number.
- 5. Click Generate button.

Г

6. Program will generate Purchase Order Delivery Sheet like below you must print this page and sent to TSM on this Delivery. You can save this page for print later. (You can print or save with tool bar like in picture or Press keyboard with CTRL+P.)

| nvoice | No: INV7777     |                    | Printed : 4/24/201    | 3 6:33:46 PM |
|--------|-----------------|--------------------|-----------------------|--------------|
| 1      | PO No:          | Line: 1 Release: 0 | Order Date: 1/20/2012 | 調約經過         |
|        | E6001-00368 :   |                    | 12:00:00 AM           |              |
|        | Ordered: 1.0000 | O/S: 1.0000        | Shipping: 1.0000      |              |

٦

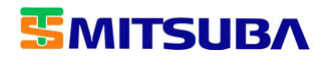

### How To Change Password

1. On top right of page click on Change Password.

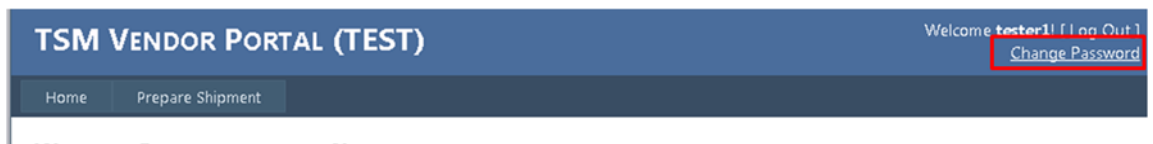

Welcome Purchasing team. You have successfully logged in to the system.

2. Input your old password, new password and confirm new password.

#### CHANGE PASSWORD

Use the form below to change your password.

New passwords are required to be a minimum of 6 characters in length.

| Old Password:         | 1 |  |  |
|-----------------------|---|--|--|
| New Password:         | ] |  |  |
| Confirm New Password: | ] |  |  |
|                       |   |  |  |